# **Configure Radius and TACACS-Based User Authentication**

### Contents

| Introduction                                                                 |
|------------------------------------------------------------------------------|
| <u>Prerequisites</u>                                                         |
| Requirements                                                                 |
| Components Used                                                              |
| <u>Configure</u>                                                             |
| Radius-Based User Authentication and Authorization for vEdge and Controllers |
| TACACS-Based User Authentication and Authorization for vEdge and Controllers |
| Related Information                                                          |

## Introduction

This document describes how to configure Radius- and TACACS-based user authentication and authorization for vEdge and controllers with ISE.

# Prerequisites

#### Requirements

There are no specific requirements for this document.

#### **Components Used**

For the purpose of the demonstration, ISE version 2.6 is used. vEdge-cloud and controllers running 19.2.1

The information in this document was created from the devices in a specific lab environment. All of the devices used in this document started with a cleared (default) configuration. If your network is live, ensure that you understand the potential impact of any command.

### Configure

The Viptela software provides three fixed user group names: **basic**, **netadmin**, and **operator**. You must assign the user to at least one group. The Default TACACS/Radius user is automatically placed in the basic group.

#### **Radius-Based User Authentication and Authorization for vEdge and Controllers**

Step 1. Create a Viptela radius dictionary for ISE. To do so, create a text file with the content:

```
# -*- text -*-
#
```

| <pre># dictionary.v #</pre> | iptela             |       |        |
|-----------------------------|--------------------|-------|--------|
| #<br># Version:<br>#        | \$Id\$             |       |        |
| VENDOR                      | Viptela            | 41916 | 6      |
| BEGIN-VENDOR                | Viptela            |       |        |
| ATTRIBUTE                   | Viptela-Group-Name | 1     | string |

Step 2. Upload dictionary to ISE. For this, navigate to **Policy > Policy Elements > Dictionaries**. From the list of Dictionaries, navigate to **Radius > Radius Vendors** and then click **Import** as shown.

| Join Identity Services Engine Home             | Conset Visibility      Operations | Policy     Administration     | + Mork Centers                        |  |
|------------------------------------------------|-----------------------------------|-------------------------------|---------------------------------------|--|
| Policy Sets Profiling Posture Client Provision | ing Policy Elements               |                               |                                       |  |
| Continuentes + Constituente + Resulte          |                                   |                               |                                       |  |
| Contractor - Contractor                        |                                   |                               |                                       |  |
|                                                |                                   |                               |                                       |  |
| Dictionaries                                   | RADIUS Vendors                    |                               |                                       |  |
| ( P                                            |                                   |                               |                                       |  |
| (1 + K + )),                                   | / sit +as Xoom                    | bineet Brineet                |                                       |  |
| <ul> <li>Used</li> </ul>                       | Nome                              | <ul> <li>Vendor ID</li> </ul> | Description                           |  |
| Ci duestAccess                                 | Arespece                          | 14079                         | Octonary for Vendor Arespace          |  |
| <ul> <li>Identity Mapping</li> </ul>           | Atatel-Looent                     | 800                           | Dictionary for Vendor Alcatel-Lucent  |  |
| <ul> <li>El IdentityGroup</li> </ul>           | C A164                            | 14023                         | Dictorary for Vendor Aruba            |  |
| • 🔛 InternatCA                                 | Brocade                           | 1588                          | Dictionary for Vendor Brocade         |  |
| <ul> <li>EnternatEndport</li> </ul>            | Case                              | 9                             | Dictionary for Vendor Cace            |  |
| <ul> <li>Internal/Jear</li> </ul>              | Cecc-885M                         | 99                            | Dictionary for Vendor Caco-885H       |  |
| • UI (05466)                                   | Case-1993000                      | 3076                          | Dictionary for Vendor Caco-VPN3000    |  |
| - 100 P                                        | C HOG                             | 25306                         | Dictionary for Vendor HOC             |  |
| 1 ITI MAC                                      | C HP                              | 11                            | Dictionary for Vendor HP              |  |
| <ul> <li>INOM LOG</li> </ul>                   | avier                             | 2636                          | Dictionary for Vendor Juniper         |  |
| • 🖾 M56                                        | Morenoli                          | 311                           | Dictionary for Vendor Microsoft       |  |
| • 🔛 MUD                                        | Motorola Symbol                   | 388                           | Dictionary for Vendor Motorola-Symbol |  |
| <ul> <li>El Mutimedia</li> </ul>               | C Ruckus                          | 15053                         | Dictionary for Vendor Ruckus          |  |
| <ul> <li>INETFLOW</li> </ul>                   |                                   | 14022                         | Dictionary for Vendor W29h            |  |
| <ul> <li>Imbech Access</li> </ul>              |                                   |                               |                                       |  |
| <ul> <li>Eil Natwork Condition</li> </ul>      |                                   |                               |                                       |  |
| • 🔛 (%66%)*                                    |                                   |                               |                                       |  |
| CO Number Dates                                |                                   |                               |                                       |  |
| <ul> <li>Constant</li> </ul>                   |                                   |                               |                                       |  |
| <ul> <li>Destars</li> </ul>                    |                                   |                               |                                       |  |
| <ul> <li>PROFLOR</li> </ul>                    |                                   |                               |                                       |  |
| * 🧱 Radus                                      |                                   |                               |                                       |  |
| - 11 H H                                       |                                   |                               |                                       |  |
| <ul> <li>EADUS Mentors</li> </ul>              |                                   |                               |                                       |  |
| • Garator                                      |                                   |                               |                                       |  |
| • (2) Date                                     |                                   |                               |                                       |  |
| - (1) Three (1)                                |                                   |                               |                                       |  |
| • (1) YEAR                                     |                                   |                               |                                       |  |
| + 🖾 Tread                                      |                                   |                               |                                       |  |
|                                                | 1                                 |                               |                                       |  |

Upload the file you created on step 1.

| dealer Identi | ty Service: | s Engine | Home I           | Context Visibility | Operations | * Policy | + Administration | + Work Centers |  |
|---------------|-------------|----------|------------------|--------------------|------------|----------|------------------|----------------|--|
| Policy Sets   | Profiling   | Posture  | Client Provision | ing Policy Eleme   | nts        |          |                  |                |  |
| Dictionaries  | + Conditi   | ons + Ri | esults           |                    |            |          |                  |                |  |

| Dictionaries                             |                                       |                                                                                            |
|------------------------------------------|---------------------------------------|--------------------------------------------------------------------------------------------|
|                                          |                                       | Use this for to import a RADIUS Vendor. Select the file using the browser and click "Impor |
|                                          |                                       | • Vendor file:                                                                             |
| 0 · 1 = •                                | ·                                     | Choose file dictionary vipilela                                                            |
| <ul> <li>Guest</li> </ul>                |                                       |                                                                                            |
| <ul> <li>GuestAccess</li> </ul>          |                                       | Tennet Count                                                                               |
| <ul> <li>Lifentity Mapping</li> </ul>    |                                       | amport cance                                                                               |
| <ul> <li>IdentityGroup</li> </ul>        |                                       |                                                                                            |
| <ul> <li>InternalCA</li> </ul>           |                                       |                                                                                            |
| <ul> <li>InternalEndpoint</li> </ul>     |                                       |                                                                                            |
| <ul> <li>InternalUser</li> </ul>         |                                       |                                                                                            |
| <ul> <li>IDIASSET</li> </ul>             |                                       |                                                                                            |
| + 🔟 P                                    |                                       |                                                                                            |
| <ul> <li>LLDP</li> </ul>                 |                                       |                                                                                            |
| <ul> <li>III MAC</li> </ul>              |                                       |                                                                                            |
| <ul> <li>III MDM_LOG</li> </ul>          |                                       |                                                                                            |
| <ul> <li>III M88</li> </ul>              |                                       |                                                                                            |
| <ul> <li>III MUD</li> </ul>              |                                       |                                                                                            |
| <ul> <li>III Multimoda</li> </ul>        |                                       |                                                                                            |
| <ul> <li>III NETFLOW</li> </ul>          |                                       |                                                                                            |
| <ul> <li>III Network Access</li> </ul>   |                                       |                                                                                            |
| Network Condition                        | i i i i i i i i i i i i i i i i i i i |                                                                                            |
| <ul> <li>III NMAP</li> </ul>             |                                       |                                                                                            |
| <ul> <li>III NMAPExtension</li> </ul>    |                                       |                                                                                            |
| <ul> <li>III Normalised Radiu</li> </ul> | 6                                     |                                                                                            |
| <ul> <li>E PassivelD</li> </ul>          |                                       |                                                                                            |
| <ul> <li>III Posture</li> </ul>          |                                       |                                                                                            |
| <ul> <li>PROFILER</li> </ul>             |                                       |                                                                                            |
| <ul> <li>Radius</li> </ul>               |                                       |                                                                                            |
| <ul> <li>III III III</li> </ul>          |                                       |                                                                                            |
| RADIUS Vendo                             | a                                     |                                                                                            |
| <ul> <li>El Session</li> </ul>           |                                       |                                                                                            |
| <ul> <li>III SNMP</li> </ul>             |                                       |                                                                                            |
| <ul> <li>III SXP</li> </ul>              |                                       |                                                                                            |
| <ul> <li>TACACS</li> </ul>               |                                       |                                                                                            |
| <ul> <li>III TO-NAC</li> </ul>           |                                       |                                                                                            |
| <ul> <li>III Threat</li> </ul>           |                                       |                                                                                            |

Step 3. Create an Authorization Profile. In this step, Radius authorization profile assigns, for example, netadmin privilege level to an authenticated user. For this, navigate to **Policy > Policy Elements > Authorization Profiles** and specify two advanced attributes as shown in the image.

| there is a service of the services Engine | Home + Context Visibility + Operations Policy + Administration + Work Centers |
|-------------------------------------------|-------------------------------------------------------------------------------|
| Policy Sets Profiling Posture C           | Sant Provisioning Policy Demonts                                              |
| Dictionaries + Conditions + Rasul         | ta                                                                            |
| 0                                         |                                                                               |
| Authentication                            | Authorization Profiles > vEdge-metadmin                                       |
|                                           | Authorization Profile                                                         |
| <ul> <li>Authorization</li> </ul>         | * Name utdge-netadmin                                                         |
| Authorization Profiles                    | Description                                                                   |
| Downloadable ACLs                         | *Access Type Access_Accept +                                                  |
| + Profiling                               | Network Device Profile III Charts = 0                                         |
|                                           |                                                                               |
| + Posture                                 | Service Template                                                              |
| + Client Provisioning                     | Track Movement 🗁 🗵                                                            |
|                                           | Passive Identity Tracking                                                     |
|                                           |                                                                               |
|                                           |                                                                               |
|                                           | ► Common Tasks                                                                |
|                                           |                                                                               |
|                                           |                                                                               |
|                                           | * Advanced Attributes Settings                                                |
|                                           | Radius:Service-Type 🙃 = NAS Prompt 🌀                                          |
|                                           | Viptela Viptela Group Name 🙃 = Instadmin 🌀 — 🕂                                |
|                                           |                                                                               |
|                                           |                                                                               |
|                                           | w Attributes Partalle                                                         |
|                                           | Access Type = ACCEST                                                          |
|                                           | Service-Type = 7                                                              |
|                                           | Advise month-security                                                         |
|                                           |                                                                               |
|                                           | 2000 HERE                                                                     |

Step 4. Depending on your actual setup, your Policy Set may look differently. For the purpose of the demonstration in this article, the Policy entry called **Terminal Access is** created as shown in the image.

| 22 1        | tentity Se | nices Engine    | Home           | + Context Validity    | + Operations | + Policy   | Administration       | + Work Centers |                                     | - 5 | •       |       |
|-------------|------------|-----------------|----------------|-----------------------|--------------|------------|----------------------|----------------|-------------------------------------|-----|---------|-------|
| Policy 5    | ing Pa     | fling Posture   | Cherti Provini | oning - + Policy Elem | erin .       |            |                      |                |                                     |     |         |       |
| Policy      | Sets       |                 |                |                       |              |            |                      |                | Reset Policyset Hitcour             | •   |         | Seve. |
| $(\bullet)$ | Status     | Policy Set Nac  | Ne             | Description           |              | Conditions |                      |                | Allowed Protocols / Server Sequence | 160 | Actions | View  |
| learch      |            |                 |                |                       |              |            |                      |                |                                     |     |         |       |
|             | 0          | Terrinal Access |                |                       |              | 10 M       | ine INAS Port Type B | DUALE Visual   | Oxfaul NationA.Access + +           |     | o       | >     |

Click > and the next screen appears as shown in the image.

| · 古古 - 14          | entity Ser  | vices Engine Pare         | · Control Tablety       | • Operations • •              | where we do  | deviction of the | 1 Mark Carlles |      |                | 9,                |          | 0 0     |
|--------------------|-------------|---------------------------|-------------------------|-------------------------------|--------------|------------------|----------------|------|----------------|-------------------|----------|---------|
| Policy Se          | es Post     | ing Posture Olert Po      | minoring + Policy Daman | 6                             |              |                  |                |      |                |                   |          |         |
| Policy:            | Sets +      | Terminal Access           |                         |                               |              |                  |                |      | Read Policyaet | Hitopunta         | lanet.)  | See.    |
|                    | Status      | Policy Set Name           | Description             | Cor                           | dtions       |                  |                |      | Allowed Pro    | noosta / Server S | lequence | His     |
| Description        |             |                           |                         |                               |              |                  |                |      |                |                   |          |         |
|                    | ٥           | Terrinal Access           |                         | 100                           | Radius N     | Ad-Post-Type D   | IGALS Vitual   |      | Default Nat    | work.Aurana       | • • •    | 1       |
| 3 Auto             | entication  | Policy (1)                |                         |                               |              |                  |                |      |                |                   |          |         |
| > Auto             | elpation (  | Policy - Local Exceptions |                         |                               |              |                  |                |      |                |                   |          |         |
| ) Auto             | orization   | Policy - Global Exception |                         |                               |              |                  |                |      |                |                   |          |         |
| v. <sub>Auto</sub> | orization I | Policy (2)                |                         |                               |              |                  |                |      |                |                   |          |         |
| -                  |             |                           |                         |                               |              | Reads            |                |      |                |                   |          |         |
| e                  | Status      | Rule Name                 | Conditions              |                               |              | Profiles         |                | Secu | rty Groups     |                   | 100      | Actions |
| beard              |             |                           |                         |                               |              |                  |                |      |                |                   |          |         |
|                    | 0           | vEstpenetadinin           | # Merth/G<br>Groups in  | tsu: Name BRGAUB<br>Al, admin | User Dentity | relation         | wadnie (       | + 50 | et hun lat     | - +               | 1        | 0       |
|                    | 0           | Ovtext                    |                         |                               |              | (+Ourpho         | CHINA .        |      | or how fait    | - +               |          | 0       |
|                    |             |                           |                         |                               |              |                  |                |      |                |                   |          |         |
|                    |             |                           |                         |                               |              |                  |                |      |                |                   |          |         |

This policy matches based on user group lab\_admin and assigns an authorization profile that was created in Step 3.

Step 5. Define NAS (vEdge router or controller) as shown in the image.

| -Identity Services Engine Home             | Context Visibility     Operations     Policy     Administration     Work Centers                                      | Q,          |
|--------------------------------------------|----------------------------------------------------------------------------------------------------|-------------|
| System      Identity Management     ✓ Netw | ork Resources 	→ Device Portal Management pxGrid Services 	→ Feed Service 	→ Threat Centric NAC                       |             |
| Network Devices Network Device Groups      | Network Device Profiles External RADIUS Servers RADIUS Server Sequences NAC Managers External MDM   Location Services |             |
| 0                                          |                                                                                                    |             |
| Network Devices                            | work Devices List > vEdge-01                                                                                          |             |
| Default Device Ne                          | work Devices                                                                                                    |             |
| Device Security Settings                   | * Name vEdge-01                                                                                                    |             |
|                                            | Description                                                                                                    |             |
|                                            | 10 Address - * ID - 10 49 97 323                                                                                      | 542         |
|                                            | IP Address • IF . 10.46.67.232                                                                                        | 98 <b>+</b> |
|                                            |                                                                                                    |             |
|                                            |                                                                                                    |             |
|                                            | * Device Profile dtt Cisco 💌 🕀                                                                                        |             |
|                                            | Model Name                                                                                                    |             |
|                                            | Software Version                                                                                                    |             |
|                                            |                                                                                                    |             |
|                                            | * Network Device Group                                                                                                |             |
|                                            | Location All Locations 📀 Set To Default                                                                               |             |
|                                            | IPSEC No Set To Default                                                                                               |             |
|                                            | Device Type All Davies Types 0                                                                                        |             |
|                                            | all bevice types 🗸                                                                                                    |             |
|                                            |                                                                                                    |             |
|                                            | RADIUS Authentication Settings                                                                                        | -           |
|                                            | RADIUS UDP Settings                                                                                                   |             |
|                                            | Protocol RADIUS                                                                                                    |             |
|                                            | * Shared Secret Show                                                                                                  |             |
|                                            | Use Second Shared Secret                                                                                              |             |
|                                            | Show                                                                                                    |             |
|                                            | CoA Port 1700                                                                                                    |             |
|                                            |                                                                                                    |             |
|                                            | RADIUS DTLS Settings (j)                                                                                              |             |
|                                            | Shared Secret radius/dtle                                                                                             |             |
|                                            | CoA Port 2002 Cet To Default                                                                                          |             |
|                                            | Louis Of at IOE Destination for Oat                                                                                   |             |
|                                            | Issuer CA of ISE Certificates for CoA [Select if required (optional)                                                  |             |
|                                            | DNS Name                                                                                                    |             |
|                                            | General Settings                                                                                                    |             |
|                                            | Enable KeyWran                                                                                                    |             |
|                                            | * Key Encryption Key                                                                                                  |             |
|                                            | * Message Authenticator Code Key                                                                                      |             |
|                                            |                                                                                                    |             |
|                                            | Key Input Format 💿 ASCII 🕕 HEXADECIMAL                                                                                |             |

Step 6. Configure vEdge/Controller.

```
system
aaa
auth-order radius local
radius
server 10.48.87.210
vpn 512
key cisco
exit
!
```

Step 7. Verification. Log in to vEdge and ensure netadmin group assigned to the remote user.

vEdgeCloud1# show users

| SESSION | USER     | CONTEXT | FROM         | PROTO | AUTH<br>GROUP | LOGIN TIME                |
|---------|----------|---------|--------------|-------|---------------|---------------------------|
| 33472   | ekhabaro | cli     | 10.149.4.155 | ssh   | netadmin      | 2020-03-09T18:39:40+00:00 |

#### **TACACS-Based User Authentication and Authorization for vEdge and Controllers**

Step 1. Create a TACACS profile. In this step, the TACACS profile created is assigned, for example, netadmin privilege level to an authenticated user.

• Select **Mandatory** from the **Custom attribute** section to add the attribute as:

| Туре      | Name               | Value    |
|-----------|--------------------|----------|
| Mandatory | Viptela-Group-Name | netadmin |

| Carlo Identity Services Engine        | Home + Context Validity + Oy                                                                                   | erators + Policy + Administration      | • Work Centers                   |             |
|---------------------------------------|----------------------------------------------------------------------------------------------------|----------------------------------------|----------------------------------|-------------|
| Network Access     Guest Access       | Trutter + 8100 + Polier +                                                                                      | Posture - Ceutos Administration - Fass | well)                            |             |
| Overview + Identifies User Identified | Croupe Entild Sources + Network                                                                                | R Resources Policy Elements Device Ad  | min Pulicy Sets Reports Settings |             |
|                                       | The second second second second second second second second second second second second second second second s |                                        |                                  |             |
| + Conditions                          | TACACO Politica - vicioja                                                                                      |                                        |                                  |             |
| Network Conditions                    | INCACO PIONO                                                                                                   | lame «Estpe_retectmin                  |                                  |             |
| + Results                             |                                                                                                    |                                        |                                  |             |
| Allowed Protocols                     | Descri                                                                                                    | ption                                  |                                  |             |
| TACACE Command Sets                   |                                                                                                    |                                        |                                  |             |
| SAGACS Profiles                       | Task Athlbute View                                                                                             | Raw View                               |                                  |             |
|                                       | Common Tasks                                                                                                   |                                        |                                  |             |
|                                       | Common Task Type Shell 1                                                                                       | 1                                      |                                  |             |
|                                       |                                                                                                    |                                        |                                  |             |
|                                       | <ul> <li>Default Privilege</li> </ul>                                                                          |                                        | (Select 0 to 15)                 |             |
|                                       | <ul> <li>Maximum Phyloge</li> </ul>                                                                            |                                        | 😳 (Select 9 to 18)               |             |
|                                       | C Access Control Link                                                                                          |                                        | 0                                |             |
|                                       | C Auto Command                                                                                                 |                                        | 0                                |             |
|                                       | · No Escape                                                                                                    |                                        | Christ line or biles             |             |
|                                       | - Tenend                                                                                                    |                                        |                                  |             |
|                                       |                                                                                                    |                                        |                                  |             |
|                                       | 0.04.054                                                                                                    |                                        | Q Minutes (2-0000)               |             |
|                                       | Custom Attributes                                                                                              |                                        |                                  |             |
|                                       |                                                                                                    |                                        |                                  |             |
|                                       | + AN BINNE CO                                                                                                  |                                        |                                  | ۰-          |
|                                       | C Type                                                                                                    | Name Value                             |                                  |             |
|                                       | Mandatory 0                                                                                                    | Viptela-Group-Name netadmin            | 0                                | ~*          |
|                                       |                                                                                                    |                                        |                                  |             |
|                                       |                                                                                                    |                                        |                                  |             |
|                                       |                                                                                                    |                                        |                                  | Cancer Save |

Step 2. Create a device group for SD-WAN.

| The Martily Services Engine more a Conset Velocity a Operator                  | a thing Administration that Carlos                           |                        |
|--------------------------------------------------------------------------------|--------------------------------------------------------------|------------------------|
| + Bysten + Hently Management + Nation's Resources - In Deuter Purse Heney      | ament particul benation + Faset Bankar + Thread Caretro NAC  |                        |
| Natwork Devices Natwork Device Groups     Natwork Device Profiles External for | OUS Servers RIGUS Server Sequences IAC Managers External MON | * Location Services    |
| Natwork Device Groups                                                          |                                                              |                        |
| Al Grage Choose group *                                                        |                                                              |                        |
|                                                                                |                                                              |                        |
| Charan + Ant Darion Clin 2 has 0 hourses                                       | nten kinset Zibert Biltelan Zibertik Z                       | Column All Dev         |
| O Name                                                                         | Description                                                  | No. of Network Devices |
| A de deven types                                                               | All Denits Types                                             | -                      |
| 0 80-899                                                                       |                                                              | 1 C                    |
| <ul> <li>Alf-Loadons</li> </ul>                                                | AT Loadons                                                   |                        |
| the PERCONNE                                                                   | In this a REQUIRING THE POST Device                          | -                      |

### Add Group

| Name *         | SD-WAN           |      |
|----------------|------------------|------|
| Description    |                  |      |
| Description    |                  |      |
| Parent Group * | All Device Types | x =  |
|                |                  |      |
|                | Cancel           | Save |

Step 3. Configure the device and assign it to the SD-WAN device group:

| Network Devices List > vfidge-01                                   |   |
|--------------------------------------------------------------------|---|
| Network Devices                                                    |   |
| * Name widge-01                                                    |   |
| Cesoription                                                        |   |
|                                                                    |   |
| [IP Address → * IP : [10.48.87.232 / [32                           | ÷ |
|                                                                    |   |
|                                                                    |   |
| * Device Profile 🗰 Cace = 💿                                        |   |
|                                                                    |   |
| Mode Name                                                          |   |
| Software Version +                                                 |   |
| * Network Device Group                                             |   |
|                                                                    |   |
| Location at Locations 😳 det To behalt                              |   |
| PSOC No Set To Default                                             |   |
| Device Type SD-WAN                                                 |   |
|                                                                    |   |
| • SADUS Automication Settings                                      |   |
| TACACS Authentication Settings                                     |   |
|                                                                    |   |
| Shared Secret                                                      |   |
| Enable Single Connect Mode                                         |   |
| Espacy Caon Device                                                 |   |
| <ul> <li>TACACS Craft Compliance Single Connect Support</li> </ul> |   |
| • INAP lations                                                     |   |
|                                                                    |   |
| <ul> <li>Advanced trustoec bettings</li> </ul>                     |   |
| Save Reset                                                         |   |

Step 4. Define Device Administration Policy.

 $\times$ 

Depending on your actual setup, your Policy Set may look differently. For the purpose of the demonstration in this document, the Policy is created.

| the state the state of the state of the stat | + Content Visibility + Operation                      | Palay Adventuries      *Web Deters                          |                                     | - 4 - I | • •  |       |
|----------------------------------------------------------------------------------------------------|-------------------------------------------------------|-------------------------------------------------------------|-------------------------------------|---------|------|-------|
| + Network Access + Quest Access + Trust                                                                                                    | lec + 8100 + Poller + Poller                          | Dense Admonstration + PassiveD                              |                                     |         |      |       |
| + Overview + Identities User Identity Only                                                                                                    | <ul> <li>Ext.N Sources + Network Resources</li> </ul> | on + Putry Denerts Desta Admin Putry Earls Reports Bettings |                                     |         |      |       |
| Policy Sets                                                                                                    |                                                       |                                                             | Reset Policyset/Nitcourt            |         |      | ten ) |
| Status Policy Set Name                                                                                                    | Description                                           | Conditions                                                  | Allowed Protocols / Server Sequence | His A   | done | Ver   |
| Samb                                                                                                    |                                                       |                                                             |                                     |         |      |       |
| × © vitages                                                                                                    |                                                       | Q DEVOLUTION Tops DEMAN At Device TypesHD-MAX               | Defaul Device Adres 🔹 + 💌           |         | 0    | >     |
| O Detect                                                                                                    | Taxaca Default policy and                             |                                                             | Defaul Device Admin 🔹 🔹 🗮           |         | 0    | э     |
|                                                                                                    |                                                       |                                                             |                                     | (Res    | -    | lan ) |

Click > and the next screen appears as shown in this image. This policy matches based on device type named **SD-WAN** and assigns the Shell profile that is created in step 1.

| Carlo Marithy Services Engine House         | • Contest Webbly • Operat                                                                                                    | on they thereaster **                     | ton Genters               |                        | 5 B               | • •     |
|---------------------------------------------|----------------------------------------------------------------------------------------------------|-------------------------------------------|---------------------------|------------------------|-------------------|---------|
| + Network Access + Const Access + Trust     | es + 8100 + Poller + Po                                                                                                    | Are + Device Adversionalise   + PassinetD |                           |                        |                   |         |
| + Overview + Identities User Identity Onsur | <ul> <li>Extra barrans</li> <li>Method: Network Network Ne</li></ul> | sources + Pelicy Densets Deuts Admin.1    | hity bes Reports Bellings |                        |                   |         |
| Policy Sets + vEdges                        |                                                                                                    |                                           |                           | Reset Policyset Hilson | ata (Jaset)       | See.    |
| Status Policy Set Name                      | Description                                                                                                    | Conditions                                |                           | Alowed Protocols       | / Server Sequence | 165     |
| beet.                                       |                                                                                                    |                                           |                           |                        |                   |         |
| O visiges                                   |                                                                                                    | Q ODFOL Owner Type DEGALS                 | At Device Types#50 mms    | Default Denter Adr     |                   | +       |
| Authentication Policy (1)                   |                                                                                                    |                                           |                           |                        |                   |         |
| > Authorization Policy - Local Exceptions   |                                                                                                    |                                           |                           |                        |                   |         |
| > Authorization Policy - Global Ecosphore   |                                                                                                    |                                           |                           |                        |                   |         |
| ✓ Authorization Policy (2)                  |                                                                                                    |                                           |                           |                        |                   |         |
|                                             |                                                                                                    |                                           | Passala                   |                        |                   |         |
| Data Rule Name                              | Conditions                                                                                                    |                                           | Command Bats              | Shall Profiles         | 100               | Actions |
| forst                                       |                                                                                                    |                                           | -                         |                        | _                 |         |
| et inperventation                           | · Interfering Fairs                                                                                                    | 0206.3 Oar tenty Dropciel, alree          |                           | · dap, water           | •                 | 0       |
| Q teter                                     |                                                                                                    |                                           | (+(berg/loConstants)      | Day IC that Polls      | . + .             | 0       |
|                                             |                                                                                                    |                                           |                           |                        |                   |         |

Reset Seve

Step 5. Configure vEdge:

```
system
aaa
auth-order tacacs local
!
tacacs
server 10.48.87.210
vpn 512
key cisco
exit
!
```

Step 6. Verification. Login to vEdge and ensure netadmin group assigned to remote user:

vEdgeCloud1# show users

| SESSION | USER     | CONTEXT | FROM         | PROTO | AUTH<br>GROUP | LOGIN TIME                |
|---------|----------|---------|--------------|-------|---------------|---------------------------|
| 33472   | ekhabaro | cli     | 10.149.4.155 | ssh   | netadmin      | 2020-03-09T18:39:40+00:00 |

### **Related Information**

- Cisco ISE Device Administration Prescriptive Deployment Guide: <u>https://community.cisco.com/t5/security-documents/cisco-ise-device-administration-prescriptive-deployment-guide/ta-p/3738365#toc-hId-298630973</u>
- Configuring User Access and Authentication: <u>https://sdwan-</u> docs.cisco.com/Product Documentation/Software Features/Release 18.4/02System and Interfaces/03C